インターフェイスの街角 (8) ズーミング・インターフェイス

増井俊之

4 月末にロサンゼルスで開催された、ACM (Association for Computing Machinery)の CHI '98 コンファ レンス<sup>1</sup>に参加してきました。CHI (Computer-Human Interaction) コンファレンスはユーザー・インターフェ イスに関する世界最大の国際会議で、今回は 2,500 人もの 参加者がありました。

会議の冒頭でキーノート・スピーチに立った University of Maryland の Ben Shneiderman<sup>2</sup>は、PowerPoint やスライドではなく、前回紹介したズーミング視覚化シス テム「Pad++」を用いてプレゼンテーションをおこない ました。スライド画面に慣れた聴衆のあいだで、ダイナミ ックにズーミングする画面やアニメーションを駆使した発 表が人気を集めていました。

今回は、この Pad++システムについて解説します。

ズーミング・インターフェイス

小さな画面上に多くの情報を配置するための手法とし て、現在は複数のウィンドウを画面上に重ねて配置する ウィンドウ・システムがひろく使われています。これに対 し、画面を重ねて配置するのではなく、拡大・縮小によっ て大量の情報を見たり操作したりする手法をズーミング・ インターフェイス (Zooming Interface)といいます。現 在のウィンドウ・システムでも、アイコン化のような画面 の拡大・縮小手段をある程度は支援していますが、ズーミ ング・インターフェイスをもつシステムではすべての対象 を連続的に拡大・縮小することによって画面を有効に活用 できます。

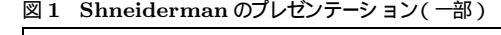

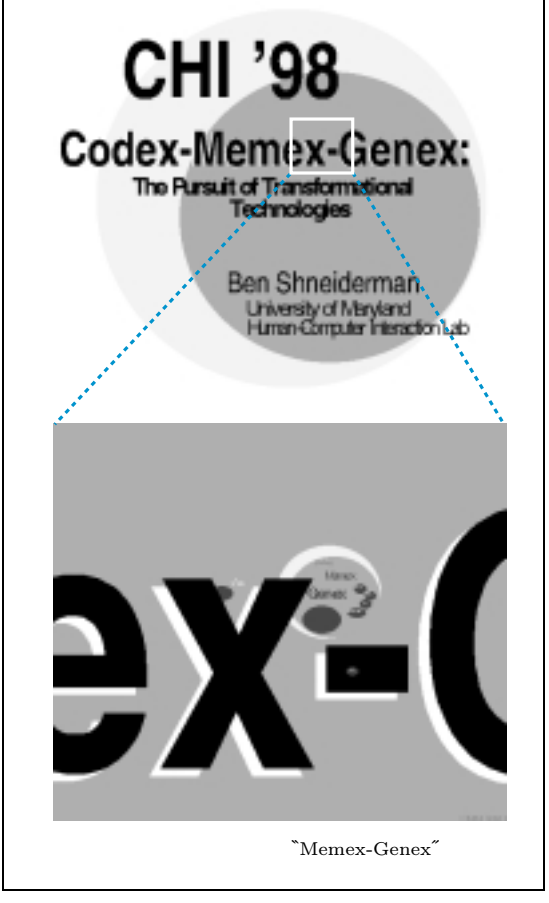

## ズーミング・インターフェイスの特徴

滑らかな拡大/縮小が可能なズーミング・インターフェ イスシステムは、大量の情報を扱えるだけでなく、あらゆ る操作が連続的/可逆的になるという大きな特徴をもって

<sup>1</sup> http://www.acm.org/sigchi/chi98/ 2 http://www.cs.umd.edu/users/ben/index.html

います。現在普及しているウィンドウ・システムでは、ウィ ンドウをアイコン化するときとアイコンをウィンドウに戻 すときの操作が違いますし、ウィンドウを連続的に縮小し てアイコン化するようなことはできません<sup>3</sup>。これに対し、 ズーミング・インターフェイスの場合は連続的/可逆的な 拡大・縮小操作を用意するだけでよいわけです。

日常生活で使われている機械や道具類の大半は、連続的 かつ可逆的に操作できます。たとえば自動車の場合、ハン ドルの回転量に比例して連続的に向きを変えていくので、 ハンドルを逆に回せば方向を戻せます。だからこそ、直感 的かつ容易に操作できるのです。一方、現在の計算機は、 前述のようにほとんどの操作が可逆的になっていないこと が使いにくいと感じさせる大きな要因の1つといえるで しょう。画面上のボタンを押すと何が起こるか分からず、 しかも元に戻せない可能性もあるというのでは、とても気 軽には扱えません。

こういう状況を改善するためにも、ズーミング・イン ターフェイスのような連続的/可逆的な操作ができるイン ターフェイス手法は今後普及していく可能性があるのでは ないでしょうか。

# Pad++システム

Pad++[1] は、New York University の Ken Perlin が 1993 年に提案した 2 次元ズーミング・システム 「Pad」[2]を、University of New Mexico の Ben Bederson<sup>4</sup>が拡張したシステムです。

現在、Pad++は Tcl/Tk を拡張したツールキットと して実装されて公開されています<sup>5</sup>。 Tk の Canvas オブ ジェクトを連続的に拡大・縮小できるようにした Pad オ プジェクトを用いて Tcl のプログラムを動かすことがで きます。Pad++では、通常の Tcl/Tk で使われるシェ ル wish の代わりに padwish というシェルが用意され ています。

ッールキットと padwish のほかに、Pad++には描画

エディタ Paddraw が付属しています。これは、Pad ++ツールキットを利用した約 26,000 行の Tcl スクリ プトです。Paddraw は任意のズーミングが可能なドロー 系エディタとして使えるのはもちろん、ハイパーリンク機 構も備えているので、画面上のオブジェクトをクリック して視点を別のオブジェクトに移動するといった指定を簡 単におこなえます。たとえば、画面上にスライド画像を並 べ、それらをリンクで結んでおけば、市販のプレゼンテー ション・ツールのようにマウスクリックにより順番にスラ イドを切り替えていくことができます。

Paddraw は、任意の Tcl プログラムを読み込めるだ けでなく、Paddraw で作成したデータも Tcl プログラ ム形式で保存されるので、データやプログラムの読込みや 再利用も簡単です。たとえば、矩形を 100 個描く Tcl プ ログラムを読み込めば、Paddraw の画面に 100 個の矩 形が描けます。Paddraw は、いわば描画編集機能付きの PostScript ビューアのようなものといえるでしょう。

## Pad++プログラミング

まず、Tcl から Pad++ツールキットを扱う方法を簡 単に説明します。

#### padwish の起動

padwish コマンドを起動すると Padwish ウィンドウ が表示され、Tcl のプロンプトが表示されます。

% padwish %

Pad++は Tk の部品として実装されており、padwish は wish の拡張となっています。したがって、padwish では普通の Tcl/Tk と同様のプログラミングが可能です。

% set x 10 10 % puts abc abc

%

Pad++のマニュアルは 100 ページもあり、すべての 機能はとりあげられません。基本的な機能に絞って以下に 紹介します。

Pad++オブジェクトの生成と表示

Pad++画面を表示する場合は、通常の Tcl/Tk で Canvas オブジェクトを作る場合と同様に Pad オブジェ

 <sup>3</sup> 連続行ではなく "跳躍的"という感じでしょうか。
 4 http://www.cs.umd.edu/~bederson/

<sup>5</sup> Bederson が University of Maryland に移ったため、現在は http://www.cs.umd.edu/hcil/pad++/ で公開されています。 IRIX、SunOS、Solaris、Linux など各種の UNIX 版と Windows 95 版がありますが、Windows 版は現時点では動作が遅く、あ まり安定していません。

図2 矩形の表示

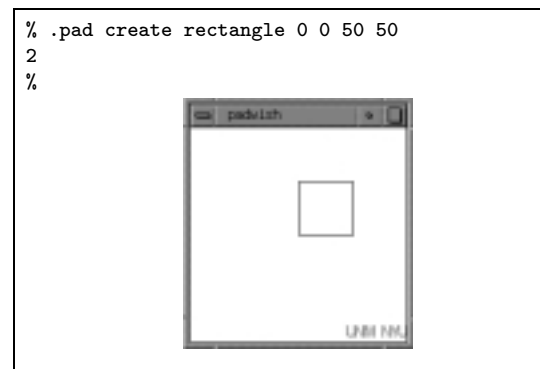

クトを作成、表示します。たとえば、下記の pad コマン ドを実行すると、200 × 200の大きさの ".pad"という名 前の Pad オブジェクトが生成され、pack コマンドで画 面に表示されます。

```
% pad .pad -width 200 -height 200
.pad
% pack .pad
%
```

生成された Pad オブジェクトについて、数多くのコマ ンドやサブコマンドが用意されているため、きめ細かに制 御できます。

#### 図形の生成

図形やウィジェットは create コマンドで生成します。 たとえば、図 2 のようにすると、大きさ 50 × 50 の矩形 が原点に表示されます。

create コマンドは、生成した矩形の ID 番号を返しま す(この例では  $2^{\circ}$ ) これは、あとで図形を参照すると きに使えます。create コマンドに-tags オプションを指 定し、図形に名前を付けることもできます。

図 3 のように for 文を直接指定すれば、複数の図形を 一度に生成できます。

#### 移動とズーム

画面上で視点を移動するには moveto コマンドを使い ます。moveto では、画面の中心に表示される点の座標と 画面の拡大率を引数に指定します。padwish の起動時に は、これらの値は (0, 0, 1) になっています。

図3で視点を変えずに拡大率を変化させると、画面は図4のように変化します。

#### 図3 複数の矩形を表示

| % for {set x -50} {\$x <= 50} {            |  |  |  |
|--------------------------------------------|--|--|--|
| set x [expr \$x + 50]} {                   |  |  |  |
| for $\{set v - 50\}$ $\{\$v \le 50\}$ $\{$ |  |  |  |
|                                            |  |  |  |
| set y [expr $y + 50$ ] } {                 |  |  |  |
| .pad create rectangle $x y \$              |  |  |  |
| [expr \$x + 20] [expr \$y + 20]            |  |  |  |
| }}                                         |  |  |  |
| %                                          |  |  |  |
| Industrial and I                           |  |  |  |
| Cal passion o                              |  |  |  |
|                                            |  |  |  |
|                                            |  |  |  |
|                                            |  |  |  |
|                                            |  |  |  |
|                                            |  |  |  |
|                                            |  |  |  |
|                                            |  |  |  |
|                                            |  |  |  |
|                                            |  |  |  |
| UNITING                                    |  |  |  |

#### 図4 画面の拡大

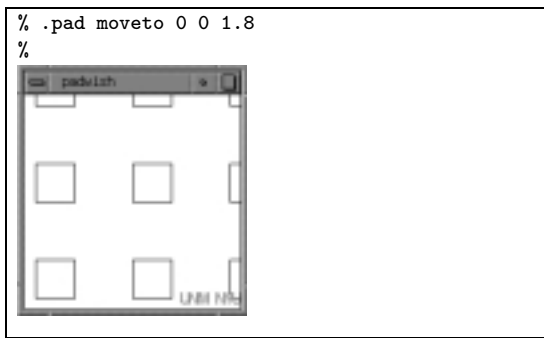

図 5 画面の縮小/移動のアニメーション (1秒間で、この図のように変化)

| % .pad moveto<br>% | 50 0 0.7 1000 |  |
|--------------------|---------------|--|
| ca padwish         | • •           |  |
|                    |               |  |
| L                  | UNIT INC.     |  |

moveto コマンドに4番目の引数を指定すると、その時間(単位はミリ秒)ぶんのアニメーションを表示しながら移動・拡大・縮小がおこなわれます(図5)

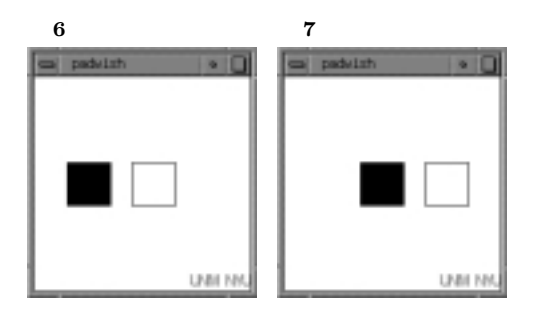

## イベント・バインディング

図形にイベント処理を割り当てるときは、bind コマンドを使います。

```
% set rect1 [.pad create rectangle\
-50 -20 -10 20 -fill black]
% set rect2 [.pad create rectangle\
10 -20 50 20 -fill white]
% .pad bind $rect1 <ButtonPress> {
.pad moveto 20 0 1 1000}
% .pad bind $rect2 <ButtonPress> {
.pad moveto -20 0 1 1000}
%
```

黒い矩形をクリックすると画面は図 6 のように変化し、 白い矩形をクリックすると図 7 のように変化します。

### Paddraw

padwish では GUI 操作は定義されていませんが、図 形の描画などの処理を Tcl で記述した Paddraw プログ ラムが用意されています。

#### Paddraw の起動

paddraw コマンドを実行すると、padwish に pad. tcl というファイルが読み込まれて Paddraw が起動し<sup>6</sup>、 図 8 のような画面が表示されます。ここでは、Pad の開 発元である University of New Mexico のロゴなどが表 示されています。この画面は、数秒後に画面いっぱいに拡 大されたあと消えてしまいます。

#### 図形編集

Tools メニューから描画ツールを選択し、一般のドロー ツールと同様に絵を描くことができます(図9)

#### 図 8 Paddraw 起動時の画面

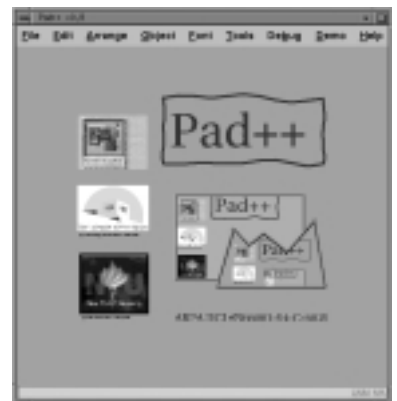

#### 図9 図形の描画

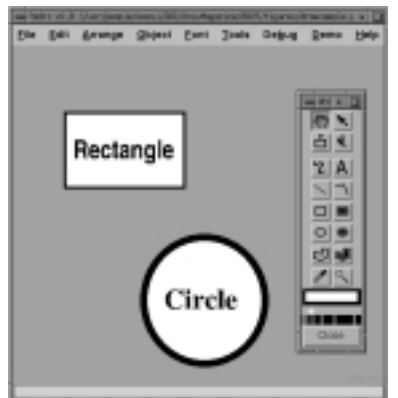

#### ズーミング操作

Paddraw では、マウスの中央ボタンと右ボタンを使っ て画面や図形を連続的に拡大・縮小させることができます。 描画ツール右上の矢印ボタンを選択すると選択モードにな り、マウスの左/中央/右ボタンを使って図形を個別に移 動・拡大・縮小させることができます。このモードで、図 9の矩形を左ボタンで選択してから中央ボタンを押すと、 図形を拡大できます(図10)、マウスカーソルの場所を中 心として、図形は中央/右ボタンを押しているあいだはど んどん拡大・縮小していきます。

描画ツール左上の <sup>"</sup>掌"ボタンを押すとブラウズモード になり、マウスの左/中央/右ボタンを使って画面全体を 移動・拡大・縮小させることができます。このモードで は、たとえば矩形と円のあいだで中央ボタンを押し、画面 全体を拡大することができます(図 11)

<sup>6</sup> Paddraw プログラムは、padwish から pad.tcl を呼び出すシェル・ スクリプトです。

#### 図 10 図形の拡大

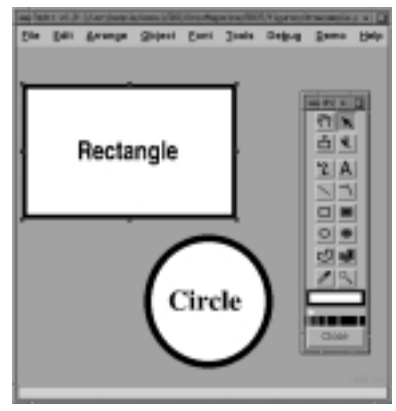

図11 画面全体の拡大

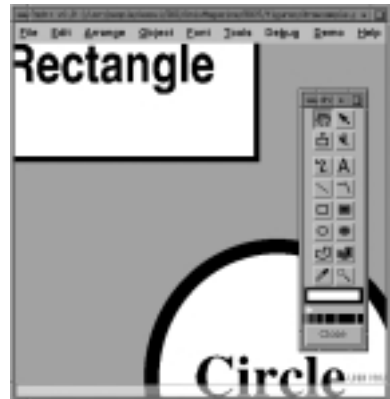

図12 アニメーション

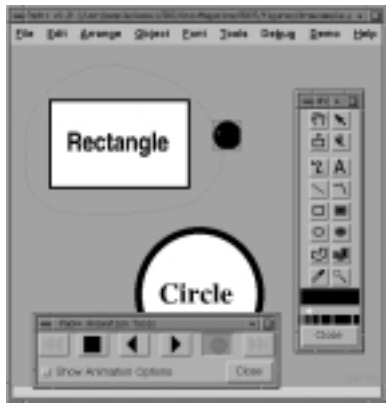

アニメーション

アニメーション・ツールでは、マウスクリックにより 起動されるアニメーションを定義することができます。図 12 は、選択モードで黒丸が矩形の周囲を回るというアニ

#### 🛛 13 Portal

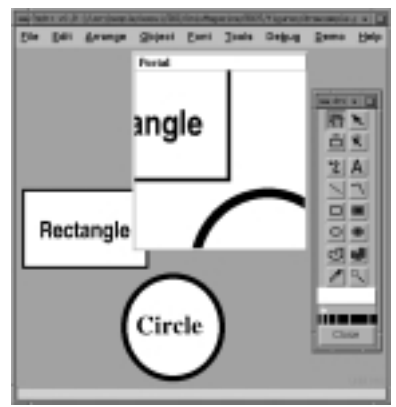

メーションを定義しているところです。このように定義し ておき、ブラウズモードで黒丸をクリックすると定義した 経路の上を黒丸が動きます。

## Sticky

ズーミング操作をおこなうと、通常はすべての図形が同時に拡大・縮小されますが、つねに同じ大きさの図形を画面上に置いておきたい場合があります。Object メニューで図形に Sticky 属性を指定すれば、ズーミング操作にかかわらずその図形の大きさは変わりません。

### Portal

同時に複数の場所を参照したい場合には、画面上に "Portal"という特別な枠を設けることができます。図 13 は、Portal 枠を使って図形の一部を拡大表示していると ころです。Portal の内側と外側で独立にズーミングをお こなうこともできます。

ブラウズモードで画面全体を拡大・縮小すると Portal の大きさも変わってしまいますが、 Portal を Sticky に しておくと、全体を同じ大きさの Portal で参照しながら 一部を拡大して表示するといったことが可能になります。 この場合、画面を拡大・縮小しても Portal 枠内の全体表 示画面の大きさは変わりません(図 14)

## ハイパーリンク

描画ツール右側の上から2つ目のボタンを使って、図 形間にハイパーリンクを定義することができます(図15) この例では、矩形から円へのリンクと、円から矩形へのリ ンクを定義しています。ブラウズモードでリンクが定義さ

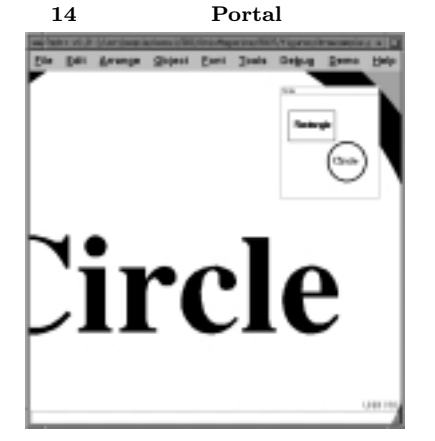

## 図 15 ハイパーリンクの定義

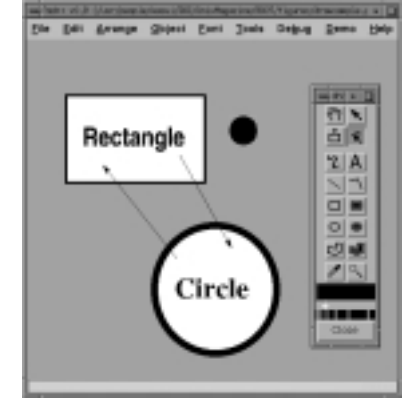

## 図16 矩形をクリックして円に移動

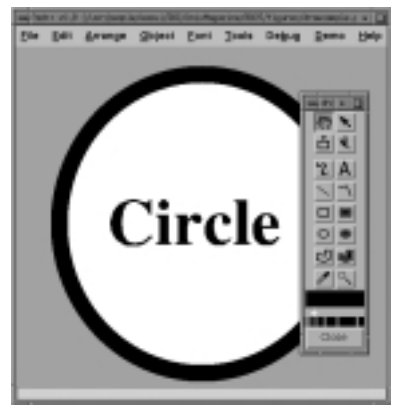

れている図形をクリックすると、リンク先の図形が画面いっぱいに表示されます。たとえば矩形をクリックすると、 全体図が滑らかに移動しながら拡大して円が画面いっぱい に表示されます(図16)この状態で円をクリックすると、 図17 円をクリックして矩形に移動

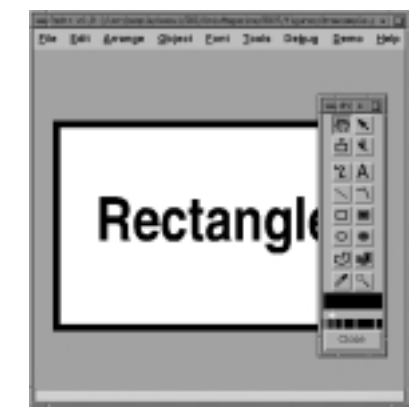

図 18 Paddraw によるスライド作成

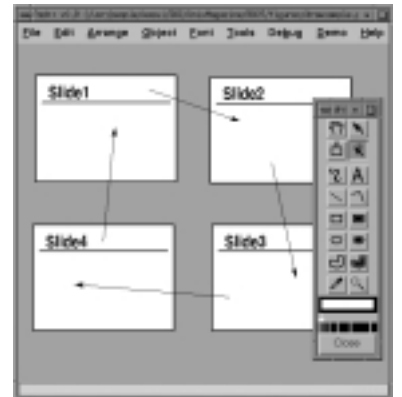

図 19 ズーミングするスライド

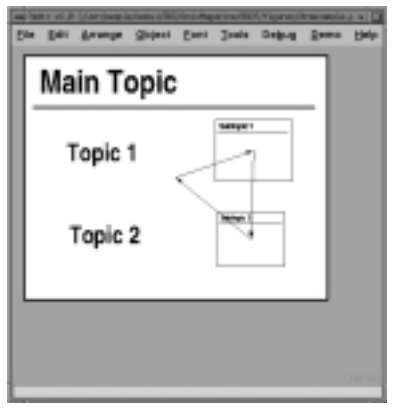

画面が移動して今度は矩形が画面いっぱいに表示されます (図17)

このハイパーリンク機構を利用して、プレゼンテーショ ン用の資料を簡単に作ることができます。 スライドを用意

UNIX MAGAZINE 1998.7

図 20 Paddraw 出力ファイル例

```
# 0.9
global Pad_ObjectList PADLOAD
set Pad_ObjectList ""
$PADLOAD config -background #8ea8ab
set Pad_ID [$PADLOAD create rectangle -226.5 209 -0.500001 67 \
-events 1 -layer main -rposition "-125.52 140.994 0.975416" \
-tags "item link2 linkdest" -fill #ffffff -joinstyle miter \
-pen #000000 -penwidth 5]
set Pad_NewID(974) $Pad_ID
lappend Pad_ObjectList $Pad_NewID(974)
set Pad_ID [$PADLOAD create oval -95.7899 4.59107 96.2922 -197.605 \
-anchor center -events 1 -layer main -rposition "0.251183 -96.507 1"
-tags "item link1 linkdest link linkto2" -linkto link2 -fill #ffffff \
-joinstyle miter -pen #000000 -penwidth 11.5]
set Pad_NewID(975) $Pad_ID
lappend Pad_ObjectList $Pad_NewID(975)
set Pad_ID [$PADLOAD create text -anchor nw -events 1 -layer main \
-rposition "-208.728 172.221 29.6278" -tags "item text link linkto1" \
-linkto link1 -font Helvetica-bold-1 -pen #000000 -text Rectangle]
set Pad_NewID(976) $Pad_ID
lappend Pad_ObjectList $Pad_NewID(976)
set Pad_ID [$PADLOAD create text -anchor nw -events 1 -layer main \
-rposition "-63.5719 -67.5237 31.0265" -tags "item text" \
-font Times-bold-1 \-pen #000000 -text Circle]
set Pad NewID(977) $Pad ID
lappend Pad_ObjectList $Pad_NewID(977)
$PADLOAD itemconfigure 1 -visiblelayers "all"
set view [$PADLOAD getview]
$PADLOAD moveto -39.3142 47.9664 0.918069
if [info exists Pad_NewID(18)] {$PADLOAD ic $Pad_NewID(18) -sticky 1}
if [info exists Pad_NewID(3)] {$PADLOAD ic $Pad_NewID(3) -sticky 1}
if [info exists Pad_NewID(2)] {$PADLOAD ic $Pad_NewID(2) -sticky 1}
eval $PADLOAD moveto $view
```

し、図 18 のようにハイパーリンクで結んでおけば、スラ イドをマウスでクリックすると、アニメーションで次のス ライドに移動させることができます。

図 18 のように同じ大きさのスライドを使う場合は次の スライドに移るときに画面が移動するだけですが、図 19 のようにいろいろな大きさのスライドを用意しておけば、 画面を拡大してサプトピックに移動したり、縮小して元の スライドに戻ったりといったダイナミックなプレゼンテー ションができます。

ファイル形式

File メニューを使用して図 15 をセーブすると、図 20 のようなテキストファイルが出力されます。図形の属性や ハイパーリンクなどが Tcl のコマンド列として定義され

## ていることが分かります。

## 外部からの Pad++の制御

Pad++システムでは、基本的には Tcl でプログラム を記述します。しかし、別のプログラムで Pad を制御 する Tcl スクリプトを生成して padwish に送り、Pad を表示するためのバックエンドとして使うこともできます (NeXT において、C で PostScript を生成するのに似て います) padwish の起動直後に "pad.tcl"を読み込んで おくと、Paddraw も制御できるようになります。たとえ ば、次のプログラムを実行してパイプで padwish に接続 すれば、図 3 と同じ図が Paddraw 上に表示され、Paddraw 上で編集できます。

```
#include <stdio.h>
/* Padホームディレクトリ(適当に修正) */
#define PADHOME "/usr/local/pad"
void rect(int x, int y, int width, int height)
Ł
 printf(".pad create rectangle %d %d %d %d \n",
    x, y, x+width, y+height);
  fflush(stdout);
}
main()
{
 int x, y;
 /* Paddraw起動 */
 printf("source \"%s/draw/pad.tcl\"\n",
   PADHOME);
 for(x=-50;x<=50;x+=50){
   for(y=-50;y<=50;y+=50){
      rect(x,y,20,20);
   }
 }
}
```

# おわりに

今回は、ズーミング・インターフェイスを支援する Pad++システムを紹介しました。ホームページこそ地味 ですが、Pad++は機能が充実しており、プレゼンテーシ ョンに使うとかなり派手な効果が得られます。UNIX 上 での情報視覚化やプレゼンテーションなどに、ぜひ一度試 してズーミング・インターフェイスを体験していただきた いと思います。Pad++のページでは、Shneiderman が CHI '98 でのプレゼンテーションに使った資料も公開さ れているので、参考にするといいでしょう。

(ますい・としゆき ソニー CSL)

#### [参考文献]

- [1] Benjamin B. Bederson and James D. Hollan, "Pad++: A zooming graphical interface for exploring alternate interface physics", *Proceedings of the ACM Symposium on User Interface Software and Technology* (UIST'94), pp.17–26, ACM Press, November 1994
- [2] Ken Perlin and David Fox, "Pad: An alternative approach to the computer interface", ACM SIG-GRAPH'93 Conference Proceedings, pp.57–64, August 1993

```
おまけ: スライド 生成プログラム
 Paddraw のハイパーリンク機能を使ってプレゼンテー
                                                 生成されたスライド
ションの資料を作るとき、すべてのスライドを Paddraw
                                                  Die Edit Armige Object Font Joels Debug Benn Be
で描いてリンクを張るのは大変です。下記のプログラム
                                                         SLIDE1
text2padslide を使って、次のようなテキストファイルか
                                                          herri
ら Tcl スクリプトを生成すれば、右図のようなスライド画面を
                                                             firmf.1
自動生成することができます。
                                                             hent.2
                                                          Bred.

    ●スライド用のテキストファイル

                                                          herd
 SLIDE1
   Item1
     Item1.1
                                                         3UDE2
     Item1.2
                                                          tent
   Ttem3
                                                          her2
   Ttem4
  SLIDE2
                                                          SUDES
   Item1
    Item2
                                                          hard
  SLIDE3
   Item1
   Item2
   Item3
   Item4
• text2padslide プログラム
 #!/usr/local/bin/perl
 print ".pad config -background #808080\n";
while(<>){
   chop;
if(/^\S/){
     if($n != 0){
      print ".pad coords slide$n 0 $slidey 400 $y\n";
     }
     $n++;
     $y -= 70;
     $slidey = $y;
     n1 = n+1;
     print ".pad create rectangle 0 0 10 10 -events 1";
     print " -layer main -fill white -tags \"link linkdest ".
           "link$n linkto$n1 slide$n\" -linkto link$n1\n";
     $y -= 10;
     print ".pad create text -anchor nw -rposition \"20 $y 2 \" ".
    "-font Helvetica-Bold -text \"$_\"\n";
     $y -= 50;
     print ".pad create line 10 $y 390 $y\n";
     $y -= 10;
   }
   else {
     print ".pad create text -anchor nw -rposition \"-20 $y 2\" ".
           "-font Helvetica -text \"$_\"\n";
     $y -= 50;
   }
 }
  print ".pad coords slide$n 0 $slidey 400 $y\n";
```